# Změna vlastností kódem

### Práce s vlastnostmi

•Metody setXXX – nastavení vlastnosti

•Metody getXXX – zjištění hodnoty vlastnosti

-případně isXXX - pro logické hodnoty - isNameObjektu.MetodaVlastnost(HodnotaVlastnosti);

### Do vlastností se nepřiřazuje přiřazovacím příkazem, ale metodami!!!

## Metoda setJménoVlastnosti(hodnota);

### Zadání úkolu

Vytvořte program podle vzoru a naprogramujte, aby:

- při přejetí myši nad tlačítkem Text červeně objekt TextField změnil barvu pozadí na tyrkysovou
- 2. Po stisku tlačítka Napiš Ahoj se v TextField objevil text Ahoj!
- 3. Po stisku tlačítka Vymaž se TextField vymazal
- 4. Po stisku tlačítka Text červeně se v TextField změnila barva textu na červenou
- 5. Po stisku tlačítka Pozadí růžově objekt TextField změnil barvu pozadí na růžovou

| <u>s</u>                   | - 0 X |
|----------------------------|-------|
|                            |       |
|                            |       |
| Ahoj!                      |       |
|                            |       |
|                            |       |
| Napis Anoj Vymaz           |       |
| Text červeně Pozadí Růžově |       |
|                            | )     |
|                            |       |
|                            |       |

### Postup v Netbeans:

- File New Project Java Java Application Next Název složky pro projekt bez diakritiky
  - Zmena VlastnostiKodem
- Vlevo v okně kliknu pr. tl. na Source Packages New JFrame Form a napíšu class name
   OknoProgramu Finish
- Vidím návrh formuláře a umístím na něj čtyři tlačítka Button a jeden TextField

- Pr. tl. na tlačítku tlačítka Change Variable Name přejmenuji na Tlačítko… a podobně přejmenuji TextField na PoleAhoj
- V okně properties vpravo dole změním vlastnosti text tlačítek podle vzoru

| 🕡 ZmenaVlastnostiKodem - NetBeans IDE                                                                                                    | 73                                                                                                    | The second   |                                                                                               |                                                                                                    |                                                                   | 1                                                            |                                                                                           |
|----------------------------------------------------------------------------------------------------|----------------------------------------------------------------------------------------------------|--------------|-----------------------------------------------------------------------------------------------|----------------------------------------------------------------------------------------------------|-------------------------------------------------------------------|--------------------------------------------------------------|-------------------------------------------------------------------------------------------|
| <u>File Edit View Navigate Source Refacto</u>                                                                                                    | or <u>R</u> un <u>D</u> ebug <u>P</u> rofile Tea <u>m</u> <u>T</u> ools <u>W</u> indow <u>H</u> elp                                                                                                    |              |                                                                                               |                                                                                                    |                                                                   | Q- Search (0                                                 | Ctrl+I)                                                                                   |
| 🕆 🎦 😫 🛃 🎒 🦪 🗠                                                                                                    | efault config> 😱 👔 🖒 🌇 🛪 🕞 🔹                                                                                                    |              |                                                                                               |                                                                                                    |                                                                   |                                                              |                                                                                           |
| Proje W Files Services<br>Communicationstit/codem<br>Source Packages<br>Communicationstit/codem<br>Communicationstit/codem | Start Page       Image: Construction of the start page       Image: Construction of the start page: Construction of the start page | <pre>x</pre> | Palette<br>Swing Container<br>Panel<br>Desktop Pane                                           | <b>'S</b> Tabbed Pane Tabed Pane                                                                                                    | ] Split Pane                                                      | Scroll Pane                                                  | Tool Bar                                                                                  |
|                                                                                                    | Napiš Ahoj Vymaž                                                                                                    |              | Swing Controls  Swing Controls  Swing Controls  Science  Science  Science  Table  Swing Manus | Image: Combo Box         Image: Combo Box         Image: Combo Box | Dig Toggle Button<br>List<br>Progress Bar<br>T Text Pane          | Check Box     Text Field     Formatted Field     Editor Pane | <ul> <li>Radio Button</li> <li>Text Area</li> <li>Password Field</li> <li>Tree</li> </ul> |
| PoleAhoj [JTextField] - Navi 🕷 🖬                                                                                                    | Text červeně Pozadí růžově                                                                                                    |              | Separator     PoleAhoj [JTextFiel                                                             | kBox I Mi<br>kBox I Mi<br>Id] - Properties X                                                                                                    | enu<br>enu Item / RadioButtor                                     | Menu Iter                                                    | n<br>mu<br>                                                                               |
|                                                                                                    |                                                                                                    |              | columns<br>document<br>font<br>foreground<br>horizonta/Alignment<br>text<br>text              | 9                                                                                                    | 0<br><default:<br>Tahoma I<br/>■ (0,0,0<br/>LEADING</default:<br> | ><br> 1 Plain<br> ]                                          |                                                                                           |
|                                                                                                    | Output #                                                                                                    |              | PoleAhoj [JTextFiel                                                                           | d]                                                                                                    |                                                                   |                                                              | •                                                                                         |
|                                                                                                    | L                                                                                                    |              |                                                                                               |                                                                                                    |                                                                   |                                                              | 1   1   INS                                                                               |

### Událost Klik na tlačítko

Záložka Events – ActionPerformed (nebo možno v návrhu dvojklik na tlačítko)

- Přepnu se do zdrojového kódu píšu příkazy, které se mají provést po stisku tlačítka:
  - 1. TlačítkoNapišAhoj
    - PoleAhoj.setText("Ahoj!");
  - 2. TlačítkoVymaž

- PoleAhoj.setText(" ");
- 3. TlačítkoTextČerveně
  - PoleAhoj.setForeground(Color.RED);
- 4. TlačítkoPozadíRůžově
- Událost Najetí myši na objekt

#### Záložka Events – MouseEntered

Přepnu se do zdrojového kódu – píšu příkazy, které se mají provést:

PoleAhoj.setBackground(Color.CYAN);

Změna vlastností kódem - Metoda NameObjektu.getJménoVlastnosti(); - Zadání úkolu

| 🗍 ZmenaVlastnostiKodem - NetBeans ID         | 73                                                                                                  |                   |
|----------------------------------------------|----------------------------------------------------------------------------------------------------|-------------------|
| <u>File Edit View Navigate Source Refact</u> | or <u>R</u> un <u>D</u> ebug <u>P</u> rofile Tea <u>m</u> <u>T</u> ools <u>W</u> indow <u>H</u> elp | Q Search (Ctrl+I) |
| * * * * * *                                  | efault config> 🕞 🎲 👂 🌇 * 🚯 *                                                                        |                   |
| Proje % Files Services 🖃                     | Start Page 🛛 💼 OknoProgramu.java 🖇                                                                  |                   |
| 🖃 🍥 ZmenaVlastnostiKodem                     | Source Design History 🕼 🐘 📲 🖓 🖫 🖓 😓 🖓 🖓 🚱 👘 🖉 🚅                                                     |                   |
| 🖨 🚡 Source Packages                          |                                                                                                    | A                 |
| - 🔜 <default package=""></default>           | 27 @Suppresswarnings("unchecked")                                                                   |                   |
| 🔂 OknoProgramu.java                          | 28 🗄 Generated Code                                                                                 |                   |
| 🗄 🔓 Libraries                                |                                                                                                    |                   |
|                                              | 111 P private vola flacikonapisanojactionerrormed(java.awt.event.actionEvent event) {               |                   |
|                                              | 112 POleAnoj.Setlext("Anoj:"); // Tobo add your handling code here:                                 |                   |
|                                              |                                                                                                    |                   |
|                                              | 115                                                                                                 |                   |
|                                              | 116 Plebbd setTayr("). // TOD add your handling code bars                                           |                   |
|                                              | 117 117 117 117 117 117 117 117 117 117                                                             |                   |
|                                              | 118                                                                                                 |                   |
|                                              | 119 private void TlačítkoTextČerveněActionPerformed(java.avt.event.ActionEvent evt) {               |                   |
|                                              | 120 FoleAhol.setForeground(Color.RED): // TODO add your handling code here:                         | -                 |
|                                              | 121 }                                                                                               |                   |
|                                              | 122                                                                                                 |                   |
| TlačitkoTextCervenéMouse 8                   | 123 📮 private void TlačítkoPozadíRůžověActionPerformed(java.awt.event.ActionEvent evt) {            |                   |
| Members                                      | 124 PoleAhoj.setBackground(Color.PINK); // TODO add your handling code here:                        | -                 |
| 🕎 OknoProgramu :: JFrame 🔺                   | 125 }                                                                                               | -                 |
|                                              | 126                                                                                                 |                   |
| - 😳 TlačítkoNapišAhojActionPerformed         | 127 📮 private void TlačítkoTextČerveněMouseEntered(java.awt.event.MouseEvent evt) {                 |                   |
|                                              | PoleAhoj.setBackground(Color.CYAN); / TODO add your handling code here:                             |                   |
| TlačítkoTextČerveněActionPerforn             | 129 L }                                                                                             |                   |
| TlačítkoTextCerveněMouseEnterer              | 130                                                                                                 |                   |
| TlačítkoVymažActionPerformed(Ac              | 131 - /**                                                                                           |                   |
| intComponents()                              | 132 * @param args the command line arguments                                                        | <b>T</b>          |
| main(String[] args)                          |                                                                                                    | 4                 |
| PoleAnoj : Ji extriela                       | S OknoProgramu > 4 TlactkoTextCerveneMouseEntered >                                                 |                   |
| TlačikoPozadiDištově : 18utton               | Output %                                                                                            | -                 |
|                                              |                                                                                                    |                   |
|                                              |                                                                                                    |                   |
|                                              |                                                                                                    | 128   44 INS      |

## Metoda NameObjektu.getJménoVlastnosti();

### Zadání úkolu

Vytvořte program podle vzoru a naprogramujte, aby:

- **1.** Po zadání jména do TextField
- 2. a po stisku tlačítka Zobraz jméno
- 3. vám program řekl, jak se jmenujete

| 4             |                   |
|---------------|-------------------|
|               |                   |
| Zadejte jméno | Marta             |
|               |                   |
|               |                   |
|               | Zobraz jméno      |
| Message       |                   |
| nt 📻          | nenujete se Marta |
|               |                   |
|               | ок                |
|               |                   |

Změna vlastností kódem - Metoda NameObjektu.getJménoVlastnosti(); - Událost Klik na tlačítko

### Postup v Netbeans:

- File New Project Java Java Application Next Název složky pro projekt bez diakritiky –
   PouzitiGet
- Vlevo v okně kliknu pr. tl. na Source Packages New JFrame Form a napíšu class name
   OknoProgramu Finish
- Vidím návrh formuláře a umístím na něj jeden Button a jeden TextField
- Pr. tl. na tlačítku tlačítka Change Variable Name přejmenuji na TlačítkoZobrazJméno a podobně přejmenuji TextField na PoleJméno
- V okně properties vpravo dole změním vlastnosti text vzoru

### Událost Klik na tlačítko

Záložka Events – ActionPerformed (nebo možno v návrhu dvojklik na tlačítko)

- Přepnu se do zdrojového kódu píšu příkazy, které se mají provést po stisku tlačítka:
  - 1. TlačítkoZobrazJméno
  - JOptionPane.showMessageDialog(rootPane,"Jmenujete se"+poleJméno.getText());

### Spuštění programu

Run – Run Project (F6) nebo zelenou šipkou na panelu nástrojů

Vytvoření přímo spustitelného souboru \*.jar

(Ize přímo spustit, když je nainstalovaná Java)

Run – Clean Build Project (Shift + F11) nebo na panelu nástrojů vlevo vedle zelené šipky:

### Zavření projektu

Pr. tl. na názvu složky projektu v okně Projects – Close:

Nastavení Netbeans, aby napovídaly příkazy (metody):

Tools – Options – Editor – Code Completion – All Lang. – Java – Auto Popup and Typing... – Ok

Odebrání obsluhy události (reakce na událost):

Vyberu událost – vedle ... – Remove

Změna vlastností kódem - Metoda NameObjektu.getJménoVlastnosti(); - Odebrání obsluhy události (reakce na událost):

## Obsah

| Změna vlastností kódem                               | .1 |
|------------------------------------------------------|----|
| Metoda setJménoVlastnosti(hodnota);                  | .1 |
| Zadání úkolu                                         | .1 |
| Událost Klik na tlačítko                             | .2 |
| Událost Najetí myši na objekt                        | .2 |
| Vletoda NameObjektu.getJménoVlastnosti();            | .3 |
| Zadání úkolu                                         | .3 |
| Událost Klik na tlačítko                             | .4 |
| Spuštění programu                                    | .4 |
| Vytvoření přímo spustitelného souboru *.jar          | .4 |
| Zavření projektu                                     | .4 |
| Nastavení Netbeans, aby napovídaly příkazy (metody): | .4 |
| Odebrání obsluhy události (reakce na událost):       | .4 |